Stand: 30.5.2010 / © BTTV-Fachbereich Schiedsrichterwesen / Autor: Dr. Torsten Küneth

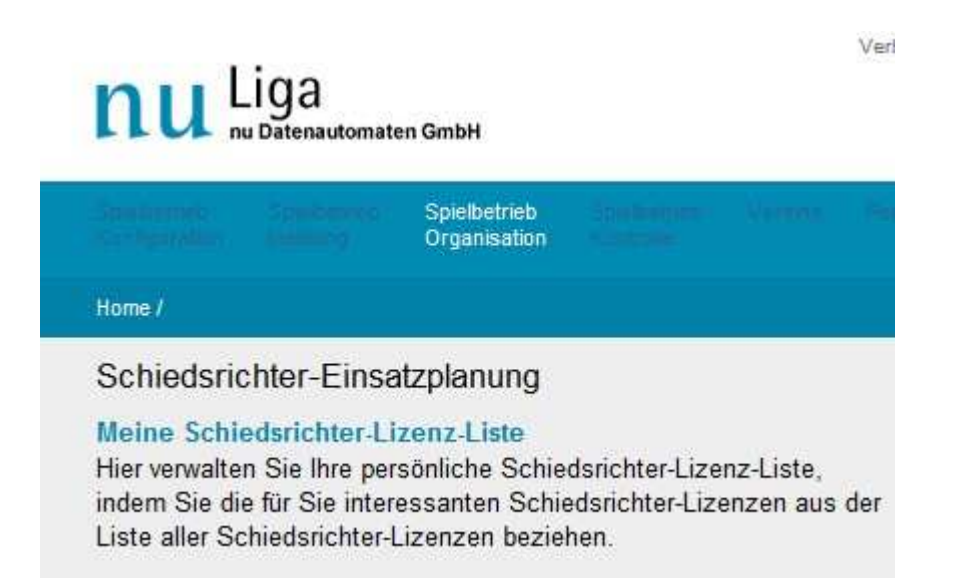

Abb. 1: Einstieg in das SR-Modul über den Menüpunkt "Spielbetrieb / Organisation". Zur Bearbeitung der persönlichen SR-Liste: Klicken auf "Meine Schiedsrichter-Lizenz-Liste"

| Filter Lizenz-Liste | 9                                        |              |
|---------------------|------------------------------------------|--------------|
| Listen-Auswahl      | Allgemeine Schiedsrichter-Lizenz-Liste 👻 |              |
| Lizenztyp           | 12                                       | 2 <b>4</b> 0 |
| Region              | DE.SU.02 - Bayern                        | -            |
| Verein              |                                          |              |
| Nachname            |                                          |              |
| Vorname             |                                          |              |

Abb. 2: Einstellen der Region, aus der man seine persönliche SR-Liste zusammenstellen möchte. Hier: "Bayern" = alle SR Bayerns; einstellbar ist auch jeder Bezirk und Kreis einzeln. Gesucht werden kann auch nach einem einzelnen SR über Verein oder Name.

| Aktionen |                                                                  |           |
|----------|------------------------------------------------------------------|-----------|
| Aktion   | Bitte die gewünschte Aktion wählen                               | Ausführen |
|          | Bitte die gewünschte Aktion wählen                               |           |
|          | -<br>Ausgewählte in meine Schiedsrichter-Lizenz-Liste übernehmen |           |

Abb. 3: Nachdem bei den gewünschten SR ein Haken gesetzt wurde, Aktion "übernehmen…" ausführen.

| 7                     | Küneth, Torsten  | Int. Schiedsrichter (White Badge) | München-West               | FT München-Blumenau 1966 (I |
|-----------------------|------------------|-----------------------------------|----------------------------|-----------------------------|
|                       | Zahel, Günther   | Nationaler Schiedsrichter         | Erding/Freising            | TSV Neufahrn (ByTTV, 112013 |
| Ak                    | tionen           |                                   |                            |                             |
| Aktion                |                  | Bitte die gewünschte Aktion v     | vählen                     | Ausführen                   |
|                       |                  | Bitte die gewünschte Aktion v     | vählen                     |                             |
| Bil                   | dung eines neuen | s -<br>Alle auswählen             |                            |                             |
| Gewählte zum einem ne | Auswahl aufheben |                                   | Hinzufügen                 |                             |
|                       |                  | Ausgewählte aus meiner Schi       | edsrichter-Lizenz-Liste er | tfernen                     |
|                       |                  | -<br>Für Ausgewählte das PDF Sc   | hiedsrichter-Einsatzplan ( | exportieren                 |

Abb. 4: So entfernen Sie einen SR wieder aus Ihrer persönlichen Liste.

Mit dem untersten Menüpunkt erzeugen Sie einen persönlichen Einsatzplan für den gewählten SR.

| Filter Begegnunge | n                          |
|-------------------|----------------------------|
| iga               | Bayernliga Herren 👻        |
| Region            | DE.SU.02.02 - Niederbayern |
| /erein            |                            |
| Status            | ● beliebig                 |

Abb. 5: In der SR-Einsatzplanung wählen Sie so z.B. die Anzeige aller Spiele der Bayernliga Herren aus, die in Niederbayern stattfinden.

Zur Einsatzplanung sind Sie gelangt, in dem Sie im Hauptmenü (Abb. 1) nicht auf "meine Schiedsrichter-Lizenzliste" klicken, sondern auf "Schiedsrichter-Einsatzplanung 2010/2011"

| Aktionen                      |                                                                                         |
|-------------------------------|-----------------------------------------------------------------------------------------|
| Aktion                        | Bitte die gewünschte Aktion wählen                                                      |
| Ausführen                     | Bitte die gewünschte Aktion wählen                                                      |
| Ausiumen                      |                                                                                         |
|                               | Alle auswählen                                                                          |
|                               | Auswahl aufheben                                                                        |
|                               |                                                                                         |
|                               | Ausgewählte in ein PDF Schiedsrichter-Einsatzplan exportieren                           |
| © 1999-2010 nu Datenautomaten | Für Ausgewählte das PDF Einladung zum Schiedsrichter-Einsatz exportieren                |
| Kontakt, Impressum            | Für Ausgewählte das PDF Einladung zum Schiedsrichter-Einsatz (nur OSR) exportieren      |
|                               | Für Ausgewählte das PDF Einladung zum Schiedsrichter-Einsatz (nur OSR/stv.) exportieren |
| ]                             | Für Ausgewählte das PDF Einladung zum Schiedsrichter-Einsatz (OSR und SRaT) exportieren |

Abb. 6: Die Möglichkeiten, pdf-Dokumente zu erzeugen um den SR ihre Einsätze bekannt zu geben (über Spielverlegungen werden sie automatisch informiert). Persönlicher Gesamt-Einsatzplan siehe Abb. 4.